### CHAPTER 10 COMPLETING QUARTERLY ACTIVITIES AND CLOSING THE FISCAL YEAR

Chapters 9 and 10 work together. In Chapter 10, your students continue recording financial information for Jessica Wood. They will complete the Computer Accounting Cycle for November and December 2005. Ms. Wood's checkbook registers and bank statements are used as source documents. At the end of December, which is also the end of the quarter, they complete adjusting entries for Ms. Wood, print financial statements, and close the fiscal year.

**SOFTWARE OBJECTIVES:** In Chapter 10, your students use the software to:

- 1. Restore data from Chapter 9.<sup>1</sup>
- 2. Change accounting periods.
- 3. Journalize and post transactions for November and December.
- 4. Complete account reconciliation.
- 5. Print a General Ledger Trial Balance (unadjusted).
- 6. Journalize and post quarterly adjusting entries in the General Journal.
- 7. Print financial statements.
- 8. Close the fiscal year.
- 9. Print a Post-Closing Trial Balance.
- 10. Make eight backups: four backups of Jessica Wood Graphics data; one backup of Exercises 10-1; three backups of Exercise 10-2.<sup>2</sup>

<sup>&</sup>lt;sup>1</sup>All activities in Chapter 9 must be completed before starting Chapter 10.

<sup>&</sup>lt;sup>2</sup>For the size of backup files, refer to the chart on page 283. Students may also back up to a floppy disk, the hard drive, network, or other external media.

The McGraw-Hill Companies, Inc., Computer Accounting with Peachtree Complete 2005, 9e

**WEB OBJECTIVES:** In Chapter 10, your students did these Internet activities:

- 1. Used their Internet browser to go to the book's website.
- Went to the Internet Activity link on the book's website. Then, selected <u>WEB EXERCISES PART 2</u>. Completed the second web exercise in Part 2, Understanding Accounting Terms.
- 3. Used a word processing program to write summaries of the websites that they visited.

### PCA TIPS, CHAPTER 10

- Students must complete Chapter 9 *before* starting Chapter 10.
- To check that students have completed Chapter 9, display Jessica Wood's general ledger trial balance. Compare it to the one shown on textbook page 286. This is the trial balance at the end of Chapter 9.
- If any of the account balances are incorrect on the general ledger trial balance, follow the steps for Editing Journal Entries on textbook page 285. Then, reprint the trial balance.
- If your students do not get the correct year-to-date amounts on their Income Statement (textbook page 326), Statement of Cash Flow (textbook page 328), and Statement of Changes in Financial Position (textbook page 329) they may have set their chart of accounts beginning balance up incorrectly. Refer to textbook pages 255 - 261, Entering Chart of Accounts Beginning Balances. Jessica Wood's beginning balance sheet is dated October 1, 2005 (textbook page 260). Since Peachtree posts on the last day of the month (September 30), students *must* set beginning balances for the preceding month— September 1 through 30, 2005. This is shown on the Select Period window illustration below step 3 on textbook page 257.

To check that students have set up their beginning balance period from 9/1/05 through 9/30/05, follow these steps:

- 1. Start Peachtree, Open Jessica Wood Graphics.
- 2. Restore the Chapter 9 Begin.ptb file.

Completing Quarterly Activities and Closing the Fiscal Year 95 - IMK

- 3. From the menu bar, click on Maintain, Chart of Accounts. Then, click on the right-arrow next to <u>Beginning Balances</u>.
- 4. Select the period From 9/1/05 through 9/30/05. Click on OK. The Beginning balances as of September 30, 2005 appear. Compare them to the October 1, 2005 balance sheet on textbook page 260. The chart of accounts balances as of September 30, 2005 are the beginning balances for October 1, 2005. October 2005 is the first month for recording Jessica Wood Graphics data. On textbook page 244, below step 14, students selected October as the first month for entering data.
- 5. Click on the Cancel icon. The Select Period window illustration on textbook page 257 (below step 3) shows that the period to choose for beginning balances *must be From 9/1/05 through 9/30/05*. Step 4 on textbook page 258 reminds students to recheck the period before continuing. On textbook page 259, students are reminded (in boldface) to make sure that their beginning balances are as of September 30, 2005. If they enter the beginning balances for the wrong month, their Income Statement, Statement of Cash Flow, and Statement of Changes in Financial Position will not show the current month and year-to-date amounts correctly.
- If student files are incorrect, you can restore files from the Instructor's Resource CD or go online to <u>www.mhhe.com/yacht2005</u> and download the files from the password-protected <u>Instructor Edition</u> site.
- When you or your students start the Year-End Closing process, Peachtree may say that *not* all journals are posted. You may be using Batch posting instead of Real-time posting. From the menu bar, select Maintain/Company Information. The Posting Method field should show Real time. If necessary, select Real time instead of Batch. If the posting method is correct, you may have Memorized a transaction instead of selecting Save to post. Go to Maintain, Memorized Transactions. Then follow this example: 1) select Payments from the memorized transactions drop-down list. 2) Look in the Transaction ID field. 3) If anything is listed, select it. On the Maintain Memorized Payments window, there is a Select icon. Click on the Select icon to insert into a Tasks window. Then, by clicking on Save from the tasks window, the transaction can be posted. 4) Go back to Maintain, Memorized Transactions and check each option.

The McGraw-Hill Companies, Inc., Computer Accounting with Peachtree Complete 2005, 9e

#### **LECTURE OUTLINE FOR CHAPTER 10**

- A. Software Objectives, page 301
- B. Web Objectives, page 301
- C. Getting Started, pages 302-304
- D. Checkbook Register and Bank Statement: November 2005, pages 305-312
- E. Backing Up November Data, pages 312-313
- F. Data File Statistics, pages 313-314
- G. Changing Accounting Periods: December 1 31, 2005, page 315
- H. Checkbook Register and Bank Statement: December 2005, pages 315-319
- I. Backing Up the Unadjusted Trial Balance, pages 319-320
- J. End-of-Quarter Adjusting Entries, pages 320-329
- K. Backing Up December Data, page 329-330
- L. Closing the Fiscal Year, pages 330-335
- M. Printing the Post-Closing Trial Balance, pages 335-336
- N. Backing Up Year-End Data, pages 336-337
- O. Internet Activity, page 337
- P. Summary and Review, pages 337-338
  - 1. Going to the Net, page 338
  - 2. True/Make True questions, page 339-341
  - 3. Exercise 10-1, pages 341-344
  - 4. Exercise 10-2, pages 344-346
  - 5. Chapter 10 Index, page 347

|        | A B                 | C                           | D                   | E                      | F                         |
|--------|---------------------|-----------------------------|---------------------|------------------------|---------------------------|
| 2      |                     |                             |                     |                        | 1-p 1 2004                |
| - 3    |                     |                             |                     | Initial cost           | \$7.000                   |
| 4      | Furniture           | e                           |                     | Salvage value          | \$0                       |
| 5      | Annual depreciation | on amounts under vari       | Useful life (years) | 7                      |                           |
| 7<br>8 | Years               | Double Declining<br>Balance | Straight-Line       | Sum of Years<br>Digits | 150%<br>Declining Balance |
| 9      | 1                   | \$2,000                     | \$1,000             | \$1,750                | \$1,500                   |
| 10     | 2                   | \$1,429                     | \$1,000             | \$1,500                | \$1,179                   |
| 11     | з                   | \$1,020                     | \$1,000             | \$1,250                | \$926                     |
| 12     | 4                   | \$729                       | \$1,000             | \$1,000                | \$728                     |
| 13     | 5                   | \$521                       | \$1,000             | \$750                  | \$572                     |
| 14     | 6                   | \$372                       | \$1,000             | \$500                  | \$449                     |
| 15     | 7                   | \$266                       | \$1,000             | \$250                  | \$353                     |
| 16     |                     |                             |                     |                        |                           |
| 17     |                     |                             |                     |                        |                           |
| 18     |                     |                             |                     |                        |                           |
| 19     |                     |                             |                     |                        |                           |
| 20     |                     |                             |                     |                        |                           |
| 21     |                     |                             |                     |                        |                           |
| 22     |                     |                             |                     |                        |                           |
| 23     |                     |                             |                     |                        |                           |
| 24     |                     |                             |                     |                        |                           |
| 25     |                     |                             |                     |                        |                           |
| 26     |                     |                             |                     |                        |                           |
| 27     |                     |                             |                     |                        |                           |
| 28     |                     |                             |                     |                        |                           |
| 29     |                     |                             |                     |                        |                           |
| 30     |                     |                             |                     |                        |                           |
| 31     |                     |                             |                     |                        |                           |
| 32     |                     |                             |                     |                        |                           |
| 33     |                     |                             |                     |                        |                           |
| 34     |                     |                             |                     |                        |                           |
| 35     |                     |                             |                     |                        |                           |
| 36     |                     |                             |                     |                        |                           |
| 37     |                     |                             |                     |                        |                           |
| 30     | Total               | \$6.336                     | \$7.000             | \$7.000                | \$5.706                   |

## ANSWERS TO GOING TO THE NET

4. The four depreciation methods shown are: Double Declining Balance; Straight-Line; Sum of Years Digits; and 150% Declining Balance.

**ANSWERS TO TRUE/MAKE TRUE QUESTIONS:** Your students' answers may vary.

- 1. You must complete Chapter 9 before starting Chapter 10.
- 2. True
- 3. To change an accounting period, select Tasks, then the System menu.
- 4. True
- 5. The Account Reconciliation feature may be used to reconcile the account specified in the <u>Account to Reconcile field</u>.
- 6. True
- 7. True
- 8. Ms. Wood's net income for two months is \$10,584.98. Ms. Wood's income for the month of November is \$4,766.12
- 9. True
- 10. True

## Solution to Exercise 10-1 (5)

|                                       |                                              |                      | Stud<br>Acc<br>1020<br>Bank States | dent Name, Designe<br>count Reconciliation<br>As of Nov 30, 2005<br>- First Interstate Ban | r<br>k   |
|---------------------------------------|----------------------------------------------|----------------------|------------------------------------|--------------------------------------------------------------------------------------------|----------|
| filter Criteria includes: Report is p | orinted in Detail For                        | mat.                 | Darik Staten                       | nent Date: November                                                                        | 30, 2005 |
| Beginning GL Balance                  |                                              |                      |                                    | 11,827.30                                                                                  |          |
| Add: Cash Receipts                    |                                              |                      |                                    | 4,305.00                                                                                   |          |
| Less: Cash Disbursement               |                                              |                      |                                    | (768.56)                                                                                   |          |
| Add (Less) Other                      |                                              |                      |                                    | (12.00)                                                                                    |          |
| Ending GL Balance                     |                                              |                      |                                    | 15,351.74                                                                                  |          |
| Ending Bank Balance                   |                                              |                      |                                    | 15,471.46                                                                                  |          |
| Add back deposits in transi           |                                              |                      |                                    |                                                                                            |          |
| Total deposits in transit             |                                              |                      |                                    |                                                                                            |          |
| (Less) outstanding checks             | Nov 15, 2005<br>Nov 16, 2005<br>Nov 28, 2005 | 1013<br>1014<br>1015 | (41.97)<br>(29.95)<br>(47.80)      |                                                                                            |          |
| Total outstanding checks              |                                              |                      |                                    | (119.72)                                                                                   |          |
| Add (Less) Other                      |                                              |                      |                                    |                                                                                            |          |
| Total other                           |                                              |                      |                                    |                                                                                            |          |
| Unreconciled difference               |                                              |                      |                                    | 0.00                                                                                       |          |
| Ending GL Balance                     |                                              |                      |                                    | 15,351.74                                                                                  |          |

### Solution to Exercise 10-1 (6)

| Student Name, Designer<br>Cash Account Register<br>For the Period From Nov 1, 2005 to Nov 30, 2005<br>1020 - First Interstate Bank<br>Filter Criteria includes: Report order is by Transaction Date. |             |            |                 |         |             |             |           |  |
|----------------------------------------------------------------------------------------------------|-------------|------------|-----------------|---------|-------------|-------------|-----------|--|
| Date                                                                                                    | Reference   | Туре       | Payee/Paid By   | Memo    | Payment Amt | Receipt Amt | Balance   |  |
|                                                                                                    |             |            | Opening Balance |         |             | 11,827.30   | 11,827.30 |  |
| 11/2/05                                                                                                    | ATM         | Wrt. Chks. |                 |         | 100.00      |             | 11,727.30 |  |
| 11/3/05                                                                                                    | Design inco | Receipt    |                 | 11/3/05 |             | 2,200.00    | 13,927.30 |  |
| 11/3/05                                                                                                    | 1009        | Wrt. Chks. |                 |         | 80.00       |             | 13,847.30 |  |
| 11/8/05                                                                                                    | Teaching in | Receipt    |                 | 11/8/05 |             | 2,105.00    | 15,952.30 |  |
| 11/9/05                                                                                                    | 1010        | Wrt. Chks. |                 |         | 56.84       |             | 15,895.46 |  |
| 11/10/05                                                                                                    | 1011        | Wrt. Chks. |                 |         | 75.00       |             | 15,820.46 |  |
| 11/13/05                                                                                                    | 1012        | Wrt. Chks. |                 |         | 37.00       |             | 15,783.46 |  |
| 11/15/05                                                                                                    | 1013        | Wrt. Chks. |                 |         | 41.97       |             | 15,741.49 |  |
| 11/16/05                                                                                                    | 1014        | Wrt. Chks. |                 |         | 29.95       |             | 15,711.54 |  |
| 11/20/05                                                                                                    | ATM         | Wrt. Chks. |                 |         | 100.00      |             | 15,611.54 |  |
| 11/28/05                                                                                                    | 1015        | Wrt. Chks. |                 |         | 47.80       |             | 15,563.74 |  |
| 11/30/05                                                                                                    | 11/30/05    | Gen. Jrnl. |                 |         | 12.00       |             | 15,551.74 |  |
| 11/30/05                                                                                                    | ATM         | Wrt. Chks. |                 |         | 200.00      |             | 15,351.74 |  |
|                                                                                                    |             | Total      |                 |         | 780 56      | 4,305,00    |           |  |

## Solution to Exercise 10-1 (7)

| Filter Criteria | Student Name, Designer<br>General Journal<br>For the Period From Nov 1, 2005 to Nov 30, 2005<br>iter Criteria includes: Report order is by Date. Report is printed with Accounts having Zero Amounts and with Truncated Transaction Descriptions and in Detail Format. |           |                   |           |            |  |  |  |  |
|-----------------|----------------------------------------------------------------------------------------------------|-----------|-------------------|-----------|------------|--|--|--|--|
| Date            | Account ID                                                                                                    | Reference | Trans Description | Debit Amt | Credit Amt |  |  |  |  |
| 11/30/05        | 1020                                                                                                    | 11/30/05  | Service Charge    |           | 12.00      |  |  |  |  |
|                 | 6850                                                                                                    |           | Service Charge    | 12.00     |            |  |  |  |  |
|                 |                                                                                                    | Total     |                   | 12.00     | 12.00      |  |  |  |  |
|                 |                                                                                                    |           |                   |           |            |  |  |  |  |

### Solution to Exercise 10-1 (8)

| Filter Criteria | a includes: Report orde | Student Name, Designer<br>Cash Receipts Journal<br>For the Period From Nov 1, 2005 to Nov 30, 2005<br>er is by Check Date. Report is printed in Detail Format. |                            |            |             |  |  |  |
|-----------------|-------------------------|----------------------------------------------------------------------------------------------------|----------------------------|------------|-------------|--|--|--|
| Date            | Account ID              | Transaction Ref                                                                                                    | Line Description           | Debit Amnt | Credit Amnt |  |  |  |
| 11/3/05         | 4050<br>1020            | Design income                                                                                                    | Design income<br>Deposit   | 2,200.00   | 2,200.00    |  |  |  |
| 11/8/05         | 4000<br>1020            | Teaching income                                                                                                    | Teaching income<br>Deposit | 2,105.00   | 2,105.00    |  |  |  |
|                 |                         |                                                                                                    |                            | 4,305.00   | 4,305.00    |  |  |  |

# Solution to Exercise 10-1 (9)

| Filter Criteria | a includes: Repo | Student Name, Designer<br>Cash Disbursements Journal<br>For the Period From Nov 1, 2005 to Nov 30, 2005<br>t order is by Date. Report is printed in Detail Format. |                                                                       |              |               |  |  |  |  |
|-----------------|------------------|----------------------------------------------------------------------------------------------------|-----------------------------------------------------------------------|--------------|---------------|--|--|--|--|
| Date            | Check #          | Account ID                                                                                                    | Line Description                                                      | Debit Amount | Credit Amount |  |  |  |  |
| 11/2/05         | ATM              | 3930<br>1020                                                                                                    | Student Name, Draw<br>ATM                                             | 100.00       | 100.00        |  |  |  |  |
| 11/3/05         | 1009             | 6350<br>1020                                                                                                    | Maintenance &<br>Repairs Expense<br>Kelly's Maintenance<br>and Repair | 80.00        | 80.00         |  |  |  |  |
| 11/9/05         | 1010             | 6400<br>1020                                                                                                    | Utilities Expense<br>Utilities Co.                                    | 56.84        | 56.84         |  |  |  |  |
| 11/10/05        | 1011             | 6600<br>1020                                                                                                    | Advertising Expense<br>Schuetz Advertising                            | 75.00        | 75.00         |  |  |  |  |
| 11/13/05        | 1012             | 7400<br>1020                                                                                                    | Postage Expense<br>U.S. Post Office                                   | 37.00        | 37.00         |  |  |  |  |
| 11/15/05        | 1013             | 6500<br>1020                                                                                                    | Telephone Expense<br>Eastern Telephone                                | 41.97        | 41.97         |  |  |  |  |
| 11/16/05        | 1014             | 6560<br>1020                                                                                                    | Internet Service<br>Provider<br>Internet Service                      | 29.95        | 29.95         |  |  |  |  |
| 11/20/05        | ATM              | 3930<br>1020                                                                                                    | Student Name, Draw<br>ATM                                             | 100.00       | 100.00        |  |  |  |  |
| 11/28/05        | 1015             | 1 <b>4</b> 50<br>1020                                                                                                    | Supplies<br>The Stockroom                                             | 47.80        | 47.80         |  |  |  |  |
| 11/30/05        | ATM              | 3930<br>1020                                                                                                    | Student Name, Draw<br>ATM                                             | 200.00       | 200.00        |  |  |  |  |
|                 | Total            |                                                                                                    |                                                                       | 768.56       | 768.56        |  |  |  |  |

# Solution to Exercise 10-1 (10)

| ilter Criteria inc | ludes: Report order is by ID. Report i | s printed in Detail | Stu<br>Gene<br>Format. | dent Name, Designer<br>ral Ledger Trial Balance<br>As of Nov 30, 2005 |
|--------------------|----------------------------------------|---------------------|------------------------|-----------------------------------------------------------------------|
| Account ID         | Account Description                    | Debit Amt           | Credit Amt             |                                                                       |
| 1020               | First Interstate Bank                  | 15,351.74           |                        |                                                                       |
| 1300               | Prepaid Insurance                      | 1,000.00            |                        |                                                                       |
| 1400               | Prepaid Rent                           | 700.00              |                        |                                                                       |
| 1450               | Supplies                               | 1,035.60            |                        |                                                                       |
| 1500               | Computer Equipment                     | 6,500.00            |                        |                                                                       |
| 1510               | Furniture                              | 3,500.00            |                        |                                                                       |
| 1520               | Automobile                             | 19,000.00           |                        |                                                                       |
| 3920               | Student Name, Capital                  |                     | 40,000.00              |                                                                       |
| 3930               | Student Name, Draw                     | 800.00              |                        |                                                                       |
| 4000               | Teaching Income                        |                     | 4,210.00               |                                                                       |
| 1050               | Design Income                          |                     | 4,500.00               |                                                                       |
| 6350               | Maintenance & Repairs Ex               | 80.00               |                        |                                                                       |
| 6400               | Utilities Expense                      | 102.64              |                        |                                                                       |
| 6500               | Telephone Expense                      | 97.12               |                        |                                                                       |
| 6560               | Internet Service Provider              | 59.90               |                        |                                                                       |
| 3600               | Advertising Expense                    | 190.00              |                        |                                                                       |
| 6800               | Conference Fees                        | 195.00              |                        |                                                                       |
| 6850               | Bank Service Charge                    | 24.00               |                        |                                                                       |
| 7400               | Postage Expense                        | 74.00               |                        |                                                                       |
|                    | Total:                                 | 48,710.00           | 48.710.00              |                                                                       |

## Solution to Exercise 10-1 (11)

|                                             |    |           |    | Student Name, Designer<br>Balance Sheet<br>November 30, 2005 |
|---------------------------------------------|----|-----------|----|--------------------------------------------------------------|
|                                             |    |           |    | ASSETS                                                       |
| Current Assets<br>First Interstate Bank     | \$ | 15 351 74 |    |                                                              |
| Prepaid Insurance                           | ΨL | 1,000.00  |    |                                                              |
| Prepaid Rent                                |    | 700.00    |    |                                                              |
| Supplies                                    |    |           |    |                                                              |
| Total Current Assets                        |    |           |    | 18,087.34                                                    |
| Property and Equipment                      |    |           |    |                                                              |
| Computer Equipment                          |    | 6,500.00  |    |                                                              |
| Furniture                                   |    | 3,200.00  |    |                                                              |
| Fratomoone                                  |    | 19,000.00 |    |                                                              |
| Total Property and Equipment                |    |           |    | 29,000.00                                                    |
| Other Assets                                |    |           |    |                                                              |
| Total Other Assets                          |    |           |    | 0.00                                                         |
| Total Assets                                |    |           | \$ | 47,087.34                                                    |
|                                             |    |           |    |                                                              |
|                                             |    |           |    | LIABILITIES AND CAPITAL                                      |
| Current Liabilities                         |    |           |    |                                                              |
| Total Current Liabilities                   |    |           |    | 0.00                                                         |
| Long-Term Liabilities                       |    |           |    |                                                              |
| Total Long-Term Liabilities                 |    |           |    | 0.00                                                         |
| Total Liabilities                           |    |           |    | 0.00                                                         |
| Capital<br>Student Neme Capital             | ¢  | 40,000,00 |    |                                                              |
| Student Name, Capital<br>Student Name, Draw | Ф  | 40,000.00 |    |                                                              |
| Net Income                                  |    | 7,887.34  |    |                                                              |
| Total Capital                               |    |           |    | 47,087.34                                                    |
| Total Liabilities & Capital                 |    |           | \$ | 47.087.34                                                    |
|                                             |    |           | •  |                                                              |

# Solution to Exercise 10-1 (11) (concluded)

|                               |              | Student Name, Designer<br>Income Statement<br>For the Eleven Months Ending November 30, 2005 |    |              |        |  |
|-------------------------------|--------------|----------------------------------------------------------------------------------------------|----|--------------|--------|--|
|                               | Current Mont | h                                                                                            |    | Year to Date |        |  |
| Revenues                      |              | _                                                                                            |    |              |        |  |
| Teaching Income               | \$ 2,105.00  | ) 48.90                                                                                      | \$ | 4,210.00     | 48.34  |  |
| Design Income                 | 2,200.00     | ) 51.10                                                                                      |    | 4,500.00     | 51.66  |  |
| Total Revenues                | 4,305.00     | ) 100.00                                                                                     |    | 8,710.00     | 100.00 |  |
| Cost of Sales                 |              | _                                                                                            |    |              |        |  |
| Total Cost of Sales           | 0.00         | 0.00                                                                                         |    | 0.00         | 0.00   |  |
| Gross Profit                  | 4,305.00     | ) 100.00                                                                                     |    | 8,710.00     | 100.00 |  |
| Expenses                      |              |                                                                                              |    |              |        |  |
| Maintenance & Repairs Expense | 80.00        | ) 1.86                                                                                       |    | 80.00        | 0.92   |  |
| Utilities Expense             | 56.84        | 4 1.32                                                                                       |    | 102.64       | 1.18   |  |
| Telephone Expense             | 41.97        | 0.97                                                                                         |    | 97.12        | 1.12   |  |
| Internet Service Provider     | 29.95        | 5 0.70                                                                                       |    | 59.90        | 0.69   |  |
| A dvertising Expense          | 75.00        | ) 1.74                                                                                       |    | 190.00       | 2.18   |  |
| Conference Fees               | 0.00         | ) 0.00                                                                                       |    | 195.00       | 2.24   |  |
| Bank Service Charge           | 12.00        | ) 0.28                                                                                       |    | 24.00        | 0.28   |  |
| Postage Expense               | 37.00        | ) 0.86<br>                                                                                   |    | 74.00        | 0.85   |  |
| Total Expenses                | 332.76       | i 7.73                                                                                       |    | 822.66       | 9.45   |  |
| Net Income                    | \$3,972.24   | 92.27                                                                                        | \$ | 7,887.34     | 90.55  |  |

# Solution to Exercise 10-2 (6)

|                                       |                                                              |                              | Stu<br>Ad<br>102<br>Bank State            | Ident Name, E<br>count Recon<br>As of Dec 31,<br>0 - First Interst<br>ment Date: De | Designer<br>Siliation<br>2005<br>Sate Bank<br>cember 31, 2005 |
|---------------------------------------|--------------------------------------------------------------|------------------------------|-------------------------------------------|-------------------------------------------------------------------------------------|---------------------------------------------------------------|
| Filter Criteria includes: Report is p | rinted in Detail For                                         | nat.                         |                                           |                                                                                     |                                                               |
| Beginning GL Balance                  |                                                              |                              |                                           | 15,351.74                                                                           |                                                               |
| Add: Cash Receipts                    |                                                              |                              |                                           | 4,955.00                                                                            |                                                               |
| Less: Cash Disbursement               |                                                              |                              |                                           | (985.60)                                                                            |                                                               |
| Add (Less) Other                      |                                                              |                              |                                           | (12.00)                                                                             |                                                               |
| Ending GL Balance                     |                                                              |                              |                                           | 19,309.14                                                                           |                                                               |
| Ending Bank Balance                   |                                                              |                              |                                           | 19,578.94                                                                           |                                                               |
| Add back deposits in transi           |                                                              |                              |                                           |                                                                                     |                                                               |
| Total deposits in transit             |                                                              |                              |                                           |                                                                                     |                                                               |
| (Less) outstanding checks             | Dec 13, 2005<br>Dec 15, 2005<br>Dec 16, 2005<br>Dec 28, 2005 | 1019<br>1020<br>1021<br>1022 | (37.00)<br>(65.05)<br>(29.95)<br>(137.80) |                                                                                     |                                                               |
| Total outstanding checks              |                                                              |                              |                                           | (269.80)                                                                            |                                                               |
| Add (Less) Other                      |                                                              |                              |                                           |                                                                                     |                                                               |
| Total other                           |                                                              |                              |                                           |                                                                                     |                                                               |
| Unreconciled difference               |                                                              |                              | -                                         | 0.00                                                                                |                                                               |
| Ending GL Balance                     |                                                              |                              | =                                         | 19,309.14                                                                           |                                                               |

### Solution to Exercise 10-2 (7)

| ïlter Criteri | Student Name, Designer<br>Cash Account Register<br>For the Period From Dec 1, 2005 to Dec 31<br>1020 - First Interstate Bank<br>r Criteria includes: Report order is by Transaction Date. |            |                 |         |             |             |           |  |
|---------------|----------------------------------------------------------------------------------------------------|------------|-----------------|---------|-------------|-------------|-----------|--|
| Date          | Reference                                                                                                    | Туре       | Payee/Paid By   | Memo    | Payment Amt | Receipt Amt | Balance   |  |
|               |                                                                                                    |            | Opening Balance |         |             | 15,351.74   | 15,351.74 |  |
| 12/2/05       | ATM                                                                                                    | Wrt. Chks. |                 |         | 100.00      |             | 15,251.74 |  |
| 12/3/05       | Design inco                                                                                                    | Receipt    |                 | 12/3/05 |             | 2,850.00    | 18,101.74 |  |
| 12/3/05       | 1016                                                                                                    | Wrt. Chks. |                 |         | 105.00      |             | 17,996.74 |  |
| 12/8/05       | Teaching in                                                                                                    | Receipt    |                 | 12/8/05 |             | 2,105.00    | 20,101.74 |  |
| 12/8/05       | 1017                                                                                                    | Wrt. Chks. |                 |         | 65.00       |             | 20,036.74 |  |
| 12/9/05       | 1018                                                                                                    | Wrt. Chks. |                 |         | 145.80      |             | 19,890.94 |  |
| 12/13/05      | 1019                                                                                                    | Wrt. Chks. |                 |         | 37.00       |             | 19,853.94 |  |
| 12/15/05      | 1020                                                                                                    | Wrt. Chks. |                 |         | 65.05       |             | 19,788.89 |  |
| 12/16/05      | 1021                                                                                                    | Wrt. Chks. |                 |         | 29.95       |             | 19,758.94 |  |
| 12/20/05      | ATM                                                                                                    | Wrt. Chks. |                 |         | 100.00      |             | 19,658.94 |  |
| 12/28/05      | 1022                                                                                                    | Wrt. Chks. |                 |         | 137.80      |             | 19,521.14 |  |
| 12/30/05      | ATM                                                                                                    | Wrt. Chks. |                 |         | 200.00      |             | 19,321.14 |  |
| 12/31/05      | 12/31/05                                                                                                    | Gen. Jrnl. |                 |         | 12.00       |             | 19,309.14 |  |
|               |                                                                                                    | Total      |                 |         | 007.60      | 4 055 00    |           |  |

# Solution to Exercise 10-2 (8)

| Filter Criteria | Student Name, Designer<br>General Journal<br>For the Period From Dec 1, 2005 to Dec 31, 2005<br>Iter Criteria includes: Report order is by Date. Report is printed with Accounts having Zero Amounts and with Truncated Transaction Descriptions and in Detail Format. |           |                                  |           |            |  |  |  |  |
|-----------------|----------------------------------------------------------------------------------------------------|-----------|----------------------------------|-----------|------------|--|--|--|--|
| Date            | Account ID                                                                                                    | Reference | Trans Description                | Debit Amt | Credit Amt |  |  |  |  |
| 12/31/05        | 1020<br>6850                                                                                                    | 12/31/05  | Service Charge<br>Service Charge | 12.00     | 12.00      |  |  |  |  |
|                 |                                                                                                    | Total     |                                  | 12.00     | 12.00      |  |  |  |  |

## Solution to Exercise 10-2 (9)

| Filter Criteria | a includes: Report orde | er is by Check Date. Report is | Student<br>Cash F<br>For the Period From<br>printed in Detail Format. | t Name, Designer<br>Receipts Journal<br>m Dec 1, 2005 to D | ec 31, 2005 |
|-----------------|-------------------------|--------------------------------|-----------------------------------------------------------------------|------------------------------------------------------------|-------------|
| Date            | Account ID              | Transaction Ref                | Line Description                                                      | Debit Amnt                                                 | Credit Amnt |
| 12/3/05         | 4050                    | Design income                  | Design income                                                         |                                                            | 2,850.00    |
|                 | 1020                    |                                | Deposit                                                               | 2,850.00                                                   |             |
| 12/8/05         | 4000                    | Teaching income                | Teaching income                                                       |                                                            | 2,105.00    |
|                 | 1020                    |                                | Deposit                                                               | 2,105.00                                                   |             |
|                 |                         |                                |                                                                       | 4,955.00                                                   | 4,955.00    |

## Solution to Exercise 10-2 (10)

| Student Name, Designer<br>Cash Disbursements Journal<br>For the Period From Dec 1, 2005 to Dec 31, 2005<br>itter Criteria includes: Report order is by Date. Report is printed in Detail Format. |         |            |                                  |              |               |  |  |
|----------------------------------------------------------------------------------------------------|---------|------------|----------------------------------|--------------|---------------|--|--|
| Date                                                                                                    | Check # | Account ID | Line Description                 | Debit Amount | Credit Amount |  |  |
| 12/2/05                                                                                                    | ATM     | 3930       | Student Name, Draw               | 100.00       |               |  |  |
|                                                                                                    |         | 1020       | ATM                              |              | 100.00        |  |  |
| 12/3/05                                                                                                    | 1016    | 6600       | Advertising Expense              | 105.00       |               |  |  |
|                                                                                                    |         | 1020       | Schuetz Advertising              |              | 105.00        |  |  |
| 12/8/05                                                                                                    | 1017    | 6350       | Maintenance &<br>Repairs Expense | 65.00        |               |  |  |
|                                                                                                    |         | 1020       | Maintenace and<br>Repairs        |              | 65.00         |  |  |
| 12/9/05                                                                                                    | 1018    | 6400       | Utilities Expense                | 145.80       |               |  |  |
|                                                                                                    |         | 1020       | Utilities Co.                    |              | 145.80        |  |  |
| 12/13/05                                                                                                    | 1019    | 7400       | Postage Expense                  | 37.00        |               |  |  |
|                                                                                                    |         | 1020       | U.S. Post Office                 |              | 37.00         |  |  |
| 12/15/05                                                                                                    | 1020    | 6500       | Telephone Expense                | 65.05        |               |  |  |
|                                                                                                    |         | 1020       | Eastern Telephone                |              | 65.05         |  |  |
| 12/16/05                                                                                                    | 1021    | 6560       | Internet Service                 | 29.95        |               |  |  |
|                                                                                                    |         | 1020       | Internet Service                 |              | 29.95         |  |  |
| 12/20/05                                                                                                    | ATM     | 3930       | Student Name, Draw               | 100.00       |               |  |  |
|                                                                                                    |         | 1020       | ATM                              |              | 100.00        |  |  |
| 12/28/05                                                                                                    | 1022    | 1450       | Supplies                         | 137.80       |               |  |  |
|                                                                                                    |         | 1020       | The Stockroom                    |              | 137.80        |  |  |
| 12/30/05                                                                                                    | ATM     | 3930       | Student Name, Draw               | 200.00       |               |  |  |
|                                                                                                    |         | 1020       | ATM                              |              | 200.00        |  |  |
|                                                                                                    | Total   |            |                                  | 985.60       | 985.60        |  |  |
|                                                                                                    | istai   |            |                                  |              |               |  |  |

# Solution to Exercise 10-2 (11) – Unadjusted Trial Balance

| ïlter Criteria inc | ludes: Report order is by ID. Report i | S<br>Ger<br>Format | tudent Name, Designer<br>neral Ledger Trial Balance<br>As of Dec 31, 2005 |  |
|--------------------|----------------------------------------|--------------------|---------------------------------------------------------------------------|--|
| Account ID         | Account Description                    | Debit Amt          | Credit Amt                                                                |  |
| 1020               | First Interstate Bank                  | 19,309,14          |                                                                           |  |
| 1300               | Prepaid Insurance                      | 1,000.00           |                                                                           |  |
| 1400               | Prepaid Rent                           | 700.00             |                                                                           |  |
| 1450               | Supplies                               | 1,173.40           |                                                                           |  |
| 1500               | Computer Equipment                     | 6,500.00           |                                                                           |  |
| 1510               | Furniture                              | 3,500.00           |                                                                           |  |
| 1520               | Automobile                             | 19,000.00          |                                                                           |  |
| 3920               | Student Name, Capital                  |                    | 40,000.00                                                                 |  |
| 3930               | Student Name, Draw                     | 1,200.00           |                                                                           |  |
| 4000               | Teaching Income                        |                    | 6,315.00                                                                  |  |
| 4050               | Design Income                          |                    | 7,350.00                                                                  |  |
| 6350               | Maintenance & Repairs Ex               | 145.00             |                                                                           |  |
| 6400               | Utilities Expense                      | 248.44             |                                                                           |  |
| 6500               | Telephone Expense                      | 162.17             |                                                                           |  |
| 6560               | Internet Service Provider              | 89.85              |                                                                           |  |
| 6600               | Advertising Expense                    | 295.00             |                                                                           |  |
| 6800               | Conference Fees                        | 195.00             |                                                                           |  |
| 6850               | Bank Service Charge                    | 36.00              |                                                                           |  |
| 7400               | Postage Expense                        | 111.00             |                                                                           |  |
|                    | Total:                                 | 53,665.00          | 53,665.00                                                                 |  |

# Solution to Exercise 10-2 (14)

| Filter Criteria | Student Name, Designer<br>General Journal<br>For the Period From Dec 31, 2005 to Dec 31, 2005<br>ter Criteria includes: Report order is by Date. Report is printed with Accounts having Zero Amounts and with Truncated Transaction Descriptions and in Detail Fo |           |                                                     |                      |          |  |  |  |
|-----------------|----------------------------------------------------------------------------------------------------|-----------|-----------------------------------------------------|----------------------|----------|--|--|--|
| Date            | Account ID                                                                                                    | Reference | Trans Description                                   | Debit Amt Credit Amt |          |  |  |  |
| 12/31/05        | 6450                                                                                                    |           | Office Supplies Expense                             | 423.40               |          |  |  |  |
|                 | 1450                                                                                                    |           | Supplies                                            |                      | 423.40   |  |  |  |
|                 | /050                                                                                                    |           | Deprec. Exp Comp Eq<br>Assum Depresiation - Comp Eq | 458.33               | 150 00   |  |  |  |
|                 | 7060                                                                                                    |           | Denrec Evn - Eurniture                              | 150.00               | 408.33   |  |  |  |
|                 | 1910                                                                                                    |           | Accum Depreciation - Furniture                      | 150.00               | 150.00   |  |  |  |
|                 | 7070                                                                                                    |           | Deprec. Exp Automobile                              | 950.00               | 100.00   |  |  |  |
|                 | 1920                                                                                                    |           | Accum. Depreciation - Automobile                    |                      | 950.00   |  |  |  |
|                 | 6300                                                                                                    |           | Rent or Lease Expense                               | 700.00               |          |  |  |  |
|                 | 1400                                                                                                    |           | Prepaid Rent                                        |                      | 700.00   |  |  |  |
|                 | 6950                                                                                                    |           | Insurance Expense                                   | 250.00               |          |  |  |  |
|                 | 1300                                                                                                    |           | Prepaid Insurance                                   |                      | 250.00   |  |  |  |
| 12/31/05        | 1020                                                                                                    | 12/31/05  | Service Charge                                      |                      | 12.00    |  |  |  |
|                 | 6850                                                                                                    |           | Service Charge                                      | 12.00                |          |  |  |  |
|                 |                                                                                                    | Total     |                                                     | 2,943.73             | 2,943.73 |  |  |  |

### Solution to Exercise 10-2 (15) – Adjusted Trial Balance

| ilter Criteria inc | Student Name, Designer<br>General Ledger Trial Balance<br>As of Dec 31, 2005<br><sup>r</sup> Criteria includes: Report order is by ID. Report is printed in Detail Format. |           |            |  |  |  |  |
|--------------------|----------------------------------------------------------------------------------------------------|-----------|------------|--|--|--|--|
| Account ID         | Account Description                                                                                                    | Debit Amt | Credit Amt |  |  |  |  |
| 1020               | First Interstate Bank                                                                                                    | 19,309.14 |            |  |  |  |  |
| 1300               | Prepaid Insurance                                                                                                    | 750.00    |            |  |  |  |  |
| 1450               | Supplies                                                                                                    | 750.00    |            |  |  |  |  |
| 1500               | Computer Equipment                                                                                                    | 6,500.00  |            |  |  |  |  |
| 1510               | Furniture                                                                                                    | 3,500.00  |            |  |  |  |  |
| 1520               | Automobile                                                                                                    | 19,000.00 |            |  |  |  |  |
| 1900               | Accum. Depreciation - Co                                                                                                    |           | 458.33     |  |  |  |  |
| 1910               | Accum. Depreciation - Furn                                                                                                    |           | 150.00     |  |  |  |  |
| 1920               | Accum. Depreciation - Auto                                                                                                    |           | 950.00     |  |  |  |  |
| 3920               | Student Name, Capital                                                                                                    |           | 40,000.00  |  |  |  |  |
| 3930               | Student Name, Draw                                                                                                    | 1,200.00  |            |  |  |  |  |
| 4000               | Teaching Income                                                                                                    |           | 6,315.00   |  |  |  |  |
| 4050               | Design Income                                                                                                    |           | 7,350.00   |  |  |  |  |
| 6300               | Rent or Lease Expense                                                                                                    | 700.00    |            |  |  |  |  |
| 6350               | Maintenance & Repairs Ex                                                                                                    | 145.00    |            |  |  |  |  |
| 6400               | Utilities Expense                                                                                                    | 248.44    |            |  |  |  |  |
| 6450               | Office Supplies Expense                                                                                                    | 423.40    |            |  |  |  |  |
| 6500               | Telephone Expense                                                                                                    | 162.17    |            |  |  |  |  |
| 6560               | Internet Service Provider                                                                                                    | 89.85     |            |  |  |  |  |
| 6600               | Advertising Expense                                                                                                    | 295.00    |            |  |  |  |  |
| 6800               | Conference Fees                                                                                                    | 195.00    |            |  |  |  |  |
| 6850               | Bank Service Charge                                                                                                    | 36.00     |            |  |  |  |  |
| 6950               | Insurance Expense                                                                                                    | 250.00    |            |  |  |  |  |
| 7050               | Deprec. Exp Comp Eq                                                                                                    | 458.33    |            |  |  |  |  |
| 7060               | Deprec. Exp Furniture                                                                                                    | 150.00    |            |  |  |  |  |
| 7070               | Deprec. Exp Automobile                                                                                                    | 950.00    |            |  |  |  |  |
| 7400               | Postage Expense                                                                                                    | 111.00    |            |  |  |  |  |
|                    | Total:                                                                                                    | 55,223.33 | 55,223.33  |  |  |  |  |

# Solution to Exercise 10-2 (16)

|                                                                                                    |                                                                       |   | Student Name, Designer<br>Balance Sheet<br>December 31, 2005 |
|----------------------------------------------------------------------------------------------------|-----------------------------------------------------------------------|---|--------------------------------------------------------------|
|                                                                                                    |                                                                       |   | ASSETS                                                       |
| Current Assets<br>First Interstate Bank<br>Prepaid Insurance<br>Supplies                                                                                                    | \$<br>19,309.14<br>750.00<br>750.00                                   | ] |                                                              |
| Total Current Assets                                                                                                    |                                                                       |   | 20,809.14                                                    |
| Property and Equipment<br>Computer Equipment<br>Furniture<br>Automobile<br>Accum. Depreciation - Comp Eq<br>Accum. Depreciation - Furnitur<br>Accum. Depreciation - Automobi | 6,500.00<br>3,500.00<br>19,000.00<br>(458.33)<br>(150.00)<br>(950.00) |   |                                                              |
| Total Property and Equipment                                                                                                    |                                                                       |   | 27,441.67                                                    |
| Other Assets                                                                                                    |                                                                       |   |                                                              |
| Total Other Assets                                                                                                    |                                                                       |   | 0.00                                                         |
| Total Assets                                                                                                    |                                                                       | ŝ | \$48,250.81                                                  |
|                                                                                                    |                                                                       |   | LIABILITIES AND CAPITAL                                      |
| Current Liabilities                                                                                                    |                                                                       |   |                                                              |
| Total Current Liabilities                                                                                                    |                                                                       |   | 0.00                                                         |
| Long-Term Liabilities                                                                                                    |                                                                       |   |                                                              |
| Total Long-Term Liabilities                                                                                                    |                                                                       |   | 0.00                                                         |
| Total Liabilities                                                                                                    |                                                                       |   | 0.00                                                         |
| Capital<br>Student Name, Capital<br>Student Name, Draw<br>Net Income                                                                                                    | \$<br>40,000.00<br>(1,200.00)<br>9,450.81                             |   |                                                              |
| Total Capital                                                                                                    |                                                                       |   | 48,250.81                                                    |
| Total Liabilities & Capital                                                                                                    |                                                                       | ŝ | \$48,250.81                                                  |

|                               |                | Student Name, Designer<br>Income Statement<br>For the Twelve Months Ending December 31, 2005 |    |              |        |  |
|-------------------------------|----------------|----------------------------------------------------------------------------------------------|----|--------------|--------|--|
|                               | Current Month  |                                                                                              |    | Year to Date |        |  |
| Revenues                      |                |                                                                                              |    |              |        |  |
| Teaching Income               | \$<br>2,105.00 | 42.48                                                                                        | \$ | 6,315.00     | 46.21  |  |
| Design Income                 | 2,850.00       | 57.52                                                                                        |    | 7,350.00     | 53.79  |  |
| Total Revenues                | 4,955.00       | 100.00                                                                                       |    | 13,665.00    | 100.00 |  |
| Cost of Sales                 |                |                                                                                              |    |              |        |  |
| Total Cost of Sales           | 0.00           | 0.00                                                                                         |    | 0.00         | 0.00   |  |
| Gross Profit                  | 4,955.00       | 100.00                                                                                       |    | 13,665.00    | 100.00 |  |
| Expenses                      |                |                                                                                              |    |              |        |  |
| Rent or Lease Expense         | 700.00         | 14.13                                                                                        |    | 700.00       | 5.12   |  |
| Maintenance & Repairs Expense | 65.00          | 1.31                                                                                         |    | 145.00       | 1.06   |  |
| Utilities Expense             | 145.80         | 2.94                                                                                         |    | 248.44       | 1.82   |  |
| Office Supplies Expense       | 423.40         | 8.54                                                                                         |    | 423.40       | 3.10   |  |
| Telephone Expense             | 65.05          | 1.31                                                                                         |    | 162.17       | 1.19   |  |
| Internet Service Provider     | 29.95          | 0.60                                                                                         |    | 89.85        | 0.66   |  |
| Advertising Expense           | 105.00         | 2.12                                                                                         |    | 295.00       | 2.16   |  |
| Conference Fees               | 0.00           | 0.00                                                                                         |    | 195.00       | 1.43   |  |
| Bank Service Charge           | 12.00          | 0.24                                                                                         |    | 36.00        | 0.26   |  |
| Insurance Expense             | 250.00         | 5.05                                                                                         |    | 250.00       | 1.83   |  |
| Deprec. Exp Comp Eq           | 458.33         | 9.25                                                                                         |    | 458.33       | 3.35   |  |
| Deprec. Exp Furniture         | 150.00         | 3.03                                                                                         |    | 150.00       | 1.10   |  |
| Deprec. Exp Automobile        | 950.00         | 19.17                                                                                        |    | 950.00       | 6.95   |  |
| Postage Expense               | 37.00          | 0.75                                                                                         |    | 111.00       | 0.81   |  |
| Total Expenses                | 3,391.53       | 68.45                                                                                        |    | 4,214.19     | 30.84  |  |
| Net Income                    | \$<br>1,563.47 | 31.55                                                                                        | \$ | 9,450.81     | 69.16  |  |

### Solution to Exercise 10-2 (continued)

#### Comment

What if your students Income Statement (see above), Statement of Cash Flow (page 112 - IMK), and Statement of Changes in Financial Position (page 113 - IMK) have different amounts shown in the Year to Date column? See the fourth PCA Tip, page 94 - IMK, to check that your students set their chart of accounts beginning balances correctly. *For Exercise 9-1, Student Name, Designer, students should have their chart of accounts beginning balances set for 9/1/05 through 9/30/05.* 

# Solution to Exercise 10-2 (16) (continued)

|                                              |    | Fo            | r th | Student Name,<br>Statement of C<br>e twelve Months End | Designer<br>ash Flow<br>ed December 31, 2005 |
|----------------------------------------------|----|---------------|------|--------------------------------------------------------|----------------------------------------------|
|                                              |    | Current Month |      | Year to Date                                           |                                              |
| Cash Flows from operating activities         |    |               |      |                                                        |                                              |
| Net Income<br>A divisiments to reconsile pet | \$ | 1,563.47      | \$   | 9,450.81                                               |                                              |
| income to net cash provided                  |    |               |      |                                                        |                                              |
| by operating activities                      |    |               |      |                                                        |                                              |
| Accum. Depreciation - Comp Eq                |    | 458.33        |      | 458.33                                                 |                                              |
| Accum. Depreciation - Furnitur               |    | 150.00        |      | 150.00                                                 |                                              |
| Accum. Depreciation - Automobi               |    | 950.00        |      | 950.00                                                 |                                              |
| Prepaid Insurance                            |    | 250.00        |      | (750.00)                                               |                                              |
| Prepaid Rent                                 |    | 700.00        |      | 0.00                                                   |                                              |
| Supplies                                     | -  | 285.60        |      | (750.00)                                               |                                              |
| Total Adjustments                            |    | 2,793.93      |      | 58.33                                                  |                                              |
| Net Cash provided by Operations              | -  | 4,357.40      |      | 9,509.14                                               |                                              |
| Cash Flows from investing activities         |    |               |      |                                                        |                                              |
| Used For                                     |    |               |      |                                                        |                                              |
| Computer Equipment                           |    | 0.00          |      | (6,500.00)                                             |                                              |
| Furniture                                    |    | 0.00          |      | (3,500.00)                                             |                                              |
| Automobile                                   | -  | 0.00          |      | (19,000.00)                                            |                                              |
| Net cash used in investing                   |    | 0.00          |      | (29,000.00)                                            |                                              |
| Cash Flows from financing activities         |    |               |      |                                                        |                                              |
| Proceeds From                                |    |               |      |                                                        |                                              |
| Student Name, Capital                        |    | 0.00          |      | 40,000.00                                              |                                              |
| Used For                                     |    |               |      |                                                        |                                              |
| Student Name, Draw                           | -  | (400.00)      |      | (1,200.00)                                             |                                              |
| Net cash used in financing                   |    | (400.00)      |      | 38,800.00                                              |                                              |
| Net increase <decrease> in cash</decrease>   | \$ | 3,957.40      | \$   | 19,309.14                                              |                                              |
|                                              |    |               |      |                                                        |                                              |
| Summary                                      |    |               |      |                                                        |                                              |
| Cash Balance at End of Period                | \$ | 19,309.14     | \$   | 19,309.14                                              |                                              |
| Cash Balance at Beg of Period                | -  | (15,351.74)   |      | 0.00                                                   |                                              |
| Net Increase <decrease> in Cash</decrease>   | \$ | 3,957.40      | \$   | 19,309.14                                              |                                              |
|                                              | -  |               |      |                                                        |                                              |

# Solution to Exercise 10-2 (16) (continued)

|                                                                              | Student Name, Designer<br>Statement of Retained Earnings<br>For the Twelve Months Ending December 31, 2005 |
|------------------------------------------------------------------------------|----------------------------------------------------------------------------------------------------|
| Beginning Retained Earnings<br>Adjustments To Date<br>Net Income<br>Subtotal | \$ 0.00<br>0.00<br>9,450.81                                                                                |
| Student Name, Draw<br>Ending Retained Earnings                               | \$,50.81<br>(1,200.00)]<br>\$ 8,250.81                                                                     |

### Solution to Exercise 10-2 (16) concluded)

|                                                                                                    | Student Name, Designer<br>Statement of Changes in Financial Position<br>For the twelve months ended December 31, 2005 |                                              |    |        |                                         |  |
|----------------------------------------------------------------------------------------------------|----------------------------------------------------------------------------------------------------|----------------------------------------------|----|--------|-----------------------------------------|--|
|                                                                                                    |                                                                                                    | Current Month                                |    |        | Year To Date                            |  |
| Add back items not requiring                                                                                                    |                                                                                                    |                                              |    |        |                                         |  |
| working capital                                                                                                    | Г                                                                                                    | 450.22                                       |    |        | 450 22                                  |  |
| Accum Depreciation - Comp Eq                                                                                                    | L                                                                                                    | 4,08.55                                      |    |        | 458.55                                  |  |
| Accum. Depreciation - Automobi                                                                                                    |                                                                                                    | 950.00                                       |    |        | 950.00                                  |  |
| Working capital from operations<br>Other sources                                                                                                    |                                                                                                    | 3,121.80                                     |    |        | 11,009.14                               |  |
| Student Name, Capital                                                                                                    |                                                                                                    | 0.00                                         |    | _      | 40,000.00                               |  |
| Total sources                                                                                                    |                                                                                                    | 3,121.80                                     |    | _      | 51,009.14                               |  |
| Uses of working capital<br>Computer Equipment<br>Furniture<br>Automobile                                                                                                    |                                                                                                    | 0.00<br>0.00<br>0.00                         |    |        | (6,500.00)<br>(3,500.00)<br>(19,000.00) |  |
| Total uses                                                                                                    |                                                                                                    | 0.00                                         |    |        | (29,000.00)                             |  |
| Net change                                                                                                    | \$                                                                                                    | 3,121.80                                     | \$ | -<br>= | 22,009.14                               |  |
| Analysis of componants of changes<br>Increase «Decrease> in Current Assets<br>First Interstate Bank<br>Prepaid Insurance<br>Prepaid Rent<br>Supplies<br>«Increase> Decrease in Current Liabilities | \$                                                                                                    | 3,957.40<br>(250.00)<br>(700.00)<br>(285.60) | \$ | 6      | 19,309.14<br>750.00<br>0.00<br>750.00   |  |
| Net change                                                                                                    | \$                                                                                                    | 2,721.80                                     | \$ | 5_     | 20,809.14                               |  |

### Solution to Exercise 10-2 (19) – Post-Closing Trial Balance

| Filter Criteria incl | udes: Report order is by ID. Report is | s printed in Detail | Stu<br>Gene<br>Format. | ident Name, Designer<br>eral Ledger Trial Balance<br>As of Jan 31, 2006 |
|----------------------|----------------------------------------|---------------------|------------------------|-------------------------------------------------------------------------|
| Account ID           | Account Description                    | Debit Amt           | Credit Amt             |                                                                         |
| 1020                 | First Interstate Bank                  | 19,309.14           |                        |                                                                         |
| 1300                 | Prepaid Insurance                      | 750.00              |                        |                                                                         |
| 1450                 | Supplies                               | 750.00              |                        |                                                                         |
| 1500                 | Computer Equipment                     | 6,500.00            |                        |                                                                         |
| 1510                 | Furniture                              | 3,500.00            |                        |                                                                         |
| 1520                 | Automobile                             | 19,000.00           |                        |                                                                         |
| 1900                 | Accum. Depreciation - Co               |                     | 458.33                 |                                                                         |
| 1910                 | Accum. Depreciation - Furn             |                     | 150.00                 |                                                                         |
| 1920                 | Accum. Depreciation - Auto             |                     | 950.00                 |                                                                         |
| 3910                 | Retained Earnings                      |                     | 8,250.81               |                                                                         |
| 3920                 | Student Name, Capital                  |                     | 40,000.00              |                                                                         |
|                      | Total:                                 | 49,809.14           | 49,809.14              |                                                                         |